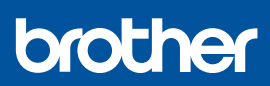

# Podręcznik szybkiej obsługi

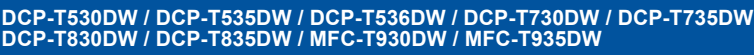

D030BE001-00 POL Wersja 0

 Najnowsze podręczniki są dostępne na stronie Brother support: <u>support.brother.com/manuals</u>

W pierwszej kolejności zapoznaj się z *Przewodnikiem Bezpieczeństwa Produktu*, a następnie z niniejszym *Podręcznikiem szybkiej obsługi* w celu prawidłowego przeprowadzenia procedury instalacji.

Jeżeli chcesz skorzystać z opcji [[5-B] Konfigurowanie z panelu sterowania na urządzeniu] opisanej w wydrukowanym *Podręczniku szybkiej obsługi* dołączonym do urządzenia, przejdź do punktu [5-B].

## Rozpakuj urządzenie i sprawdź zawartość opakowania

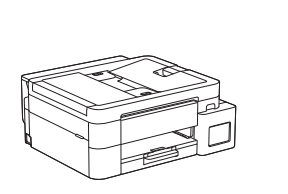

Zdejmij taśmę ochronną i folię osłaniającą urządzenie.

#### INFORMACJA

- Ilustracje w tym przewodniku mogą nie pasować dokładnie do Twojego modelu, ale kolejne czynności są takie same dla każdej wersji urządzenia. Ilustracja powyżej dotyczy modelu MFC-T930DW.
- Poszczególne elementy mogą się różnić w zależności od kraju.
- Zachowaj wszystkie materiały opakowaniowe i karton w celu użycia do ewentualnej wysyłki urządzenia w przyszłości.
- Zalecamy użycie kabla USB 2.0 (typu A/B) o długości do 2 metrów (dołączony w niektórych krajach).
- Jako kabla sieciowego należy używać skrętki nieskrosowanej kategorii 5 (lub wyższej) do sieci Fast Ethernet 10BASE-T lub 100BASE-TX (brak w zestawie). (DCP-T830DW / DCP-T835DW / MFC-T930DW / MFC-T935DW)
- Firma Brother dokłada starań, aby zmniejszać ilość śmieci i oszczędzać surowce oraz energię wymaganą przy produkcji. Przeczytaj więcej o naszych staraniach na rzecz ochrony środowiska na stronie <u>www.brotherearth.com</u>.

## Włóż zwykły papier A4 do tacy papieru

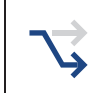

Przejdź do następnego kroku odpowiedniego dla swojego modelu. Nazwę modelu widać z przodu urządzenia.

DCP-T530DW / DCP-T535DW / DCP-T536DW DCP-T730DW / DCP-T735DW

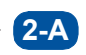

DCP-T830DW / DCP-T835DW MFC-T930DW / MFC-T935DW

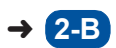

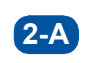

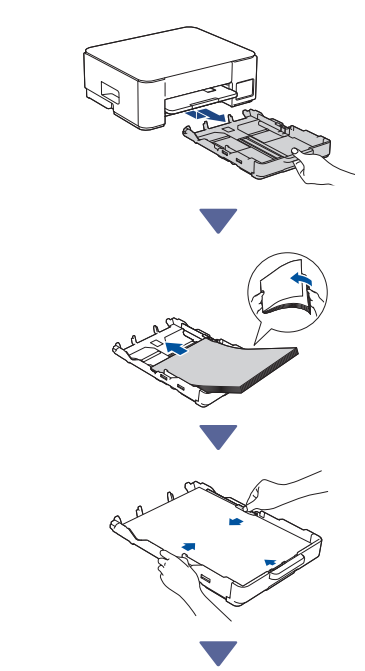

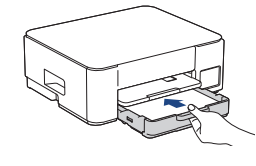

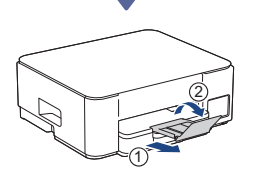

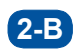

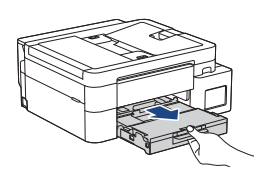

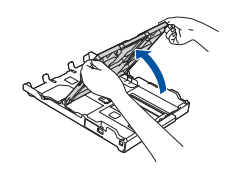

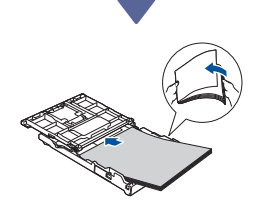

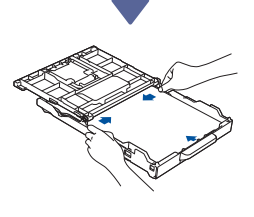

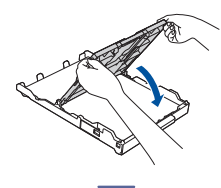

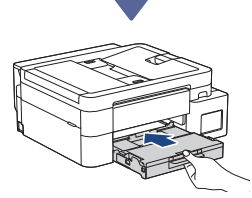

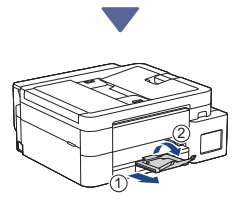

## Podłącz przewód linii telefonicznej (MFC-T930DW / MFC-T935DW)

Tę czynność należy wykonać tylko w
 modelach MFC-T930DW / MFC-T935DW
 oraz chcąc korzystać z urządzenia jako faksu.

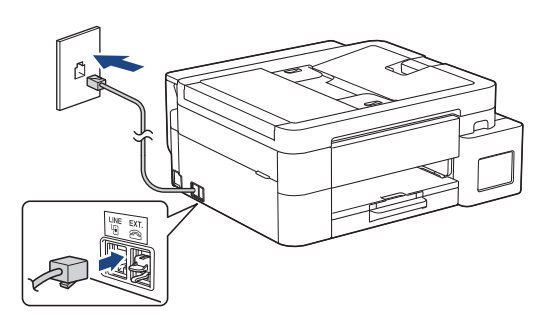

Wsuń przewód linii telefonicznej do gniazda oznaczonego napisem **LINE** (LINIA). Więcej informacji na temat korzystania z funkcji faksu można znaleźć w *Podręczniku Użytkownika Online*.

(Na terenie Europy) W razie potrzeby możemy bezpłatnie przesłać oryginalny przewód firmy Brother. Aby skontaktować się z nami, odwiedź witrynę <u>www.brother.eu</u>.

## 4 Podłącz przewód zasilający

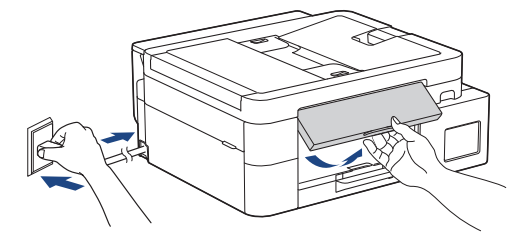

Urządzenie włączy się automatycznie.

Przejdź do następnej kolumny 🌙

(Tylko niektóre modele) Jeśli zobaczysz monit o wybór kraju lub języka, postępuj zgodnie z instrukcjami wyświetlanymi na ekranie LCD.

## **5** Wybierz metodę konfiguracji

Poniżej wybierz sposób skonfigurowania urządzenia.

- Aby skonfigurować równocześnie urządzenie i ustawienia łączności, postępuj zgodnie z instrukcjami
- zawartymi w punkcie [5-A].
  Aby skonfigurować urządzenie na komputerze Mac, wykonaj instrukcje z punktu [5-B].

Konfigurowanie za pomocą aplikacji komórkowej lub oprogramowania komputerowego (zalecane)

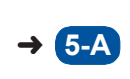

Konfigurowanie z panelu sterowania na urządzeniu

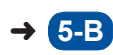

#### Zalecane

#### 5-A Konfigurowanie za pomocą aplikacji komórkowej lub oprogramowania komputerowego

(Aby skonfigurować urządzenie na komputerze Mac, wykonaj instrukcje z punktu [5-B]). Przejdź do witryny internetowej odpowiedniej dla wybranej metody konfiguracji:

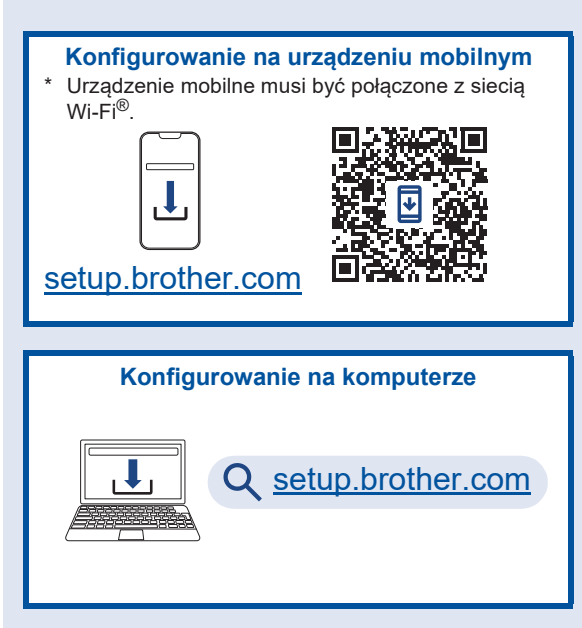

#### **INFORMACJA**

Nawet po zakończeniu konfigurowania można korzystać z drukarki na innym urządzeniu. Wystarczy na nim zainstalować oprogramowanie drukarki.

# 5-B Konfigurowanie z panelu sterowania na urządzeniu

Wykonaj czynności wymienione poniżej odpowiednie dla Twojego modelu.

- DCP-T530DW / DCP-T535DW / DCP-T536DW DCP-T730DW / DCP-T735DW / DCP-T830DW DCP-T835DW
  - Gdy pojawi się komunikat [Skonfigurować?], naciśnij przycisk V.
  - Naciskając przycisk ▲ lub ▼, wybierz opcję [Konf. przez LCD], a następnie naciśnij przycisk OK.
  - Gdy na wyświetlaczu LCD pojawi się komunikat, naciśnij przycisk ▲.

#### > MFC-T930DW / MFC-T935DW

- Gdy zostanie wyświetlony ekran kodu QR, naciśnij przycisk ◀.
- Po pojawieniu się ekranu [Set up from machine (Konf. z urządzenia)] naciśnij przycisk ▶, aby potwierdzić zmianę trybu.

### 6 Napełnij zbiorniki na atrament atramentem

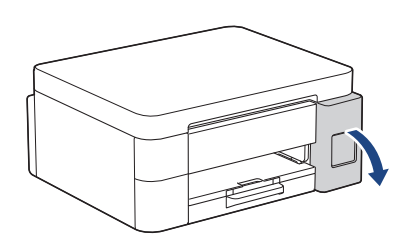

Otwórz pokrywę zbiorników na atrament. (Ilustracje w tym przewodniku mogą nie pasować dokładnie do Twojego modelu, ale kolejne czynności są takie same dla każdej wersji urządzenia).

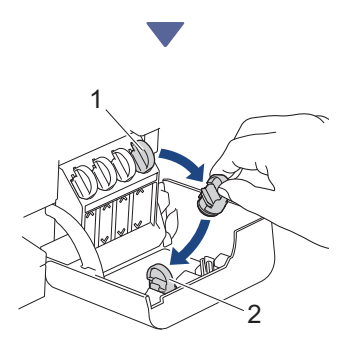

Wyjmij korek (1) i włóż go w wolne miejsce z tyłu pokrywy (2).

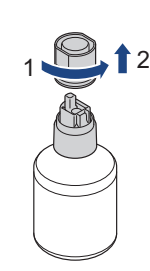

Odkręć zakrętkę butelki z atramentem.

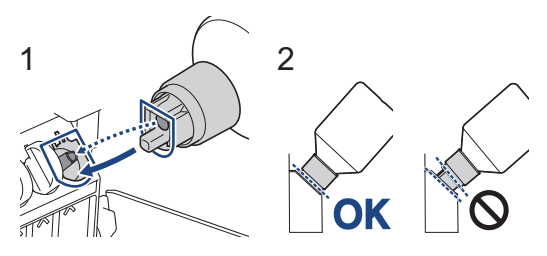

Przyłóż butelkę w taki sposób, aby trzpień zbiornika na atrament mógł się wsunąć w otwór w butelce, jak pokazuje ilustracja (1). Nasuwaj butelkę na trzpień pod kątem pokazanym na ilustracji (2) do momentu, aż końcówka butelki oprze się o powierzchnię

zbiornika na atrament. (Przy wkładaniu po raz pierwszy rozlegnie się charakterystyczne kliknięcie).

Prawidłowo włożona butelka będzie się trzymać w tej pozycji, a atrament sam spłynie do zbiornika. Jeżeli atrament nie zacznie samoczynnie płynąć albo jeśli spływa bardzo wolno, ostrożnie wyjmij butelkę, a następnie włóż ją ponownie.

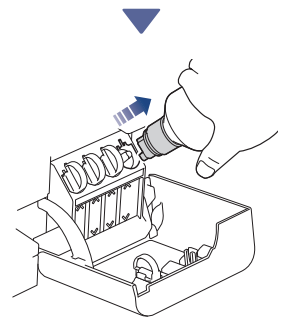

Po zakończeniu wyjmij butelkę, wyciągając dyszę powoli, tak aby atrament się nie rozlał.

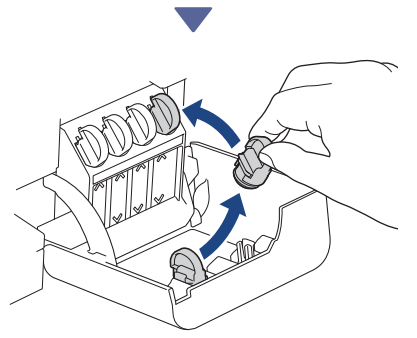

Wyjmij korek z wnętrza pokrywy zbiorników na atrament i zatkaj nim zbiornik.

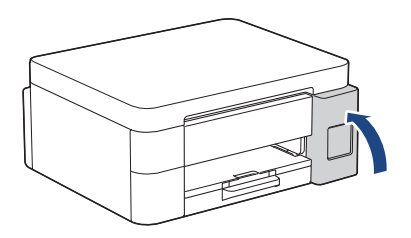

Po napełnieniu wszystkich zbiorników na atrament zamknij ich pokrywę.

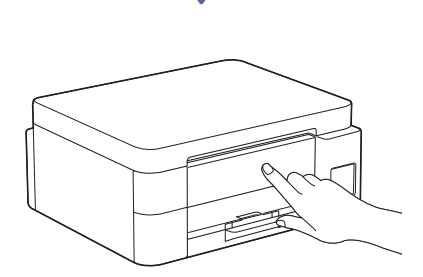

Kontynuuj konfigurowanie. W tym celu sprawdź informacje na wyświetlaczu LCD.

Jeżeli widać tam komunikaty o przygotowaniu atramentu, postępuj zgodnie z wyświetlanymi instrukcjami pierwszego czyszczenia systemu atramentu.

Czyszczenie potrwa kilka minut, a w tym czasie można wykonywać kolejne czynności konfiguracyjne.

## 7 Ustaw datę i godzinę

Aby ustawić datę i godzinę, wykonaj czynności przedstawione na ekranie LCD.

DCP-T530DW / DCP-T535DW / DCP-T536DW DCP-T730DW / DCP-T735DW / DCP-T830DW DCP-T835DW

- Naciśnij przycisk **OK**, aby ustawić datę i godzinę.
- Naciskając przycisk ▲ lub ▼, wybierz liczbę, po czym naciśnij przycisk OK i ustaw datę oraz godzinę.

> MFC-T930DW / MFC-T935DW

Postępuj zgodnie z instrukcjami wyświetlanymi na ekranie LCD, aby ustawić datę i godzinę.

### B Ustaw powiadamianie o aktualizacjach oprogramowania sprzętowego

Tę cz mode

Tę czynność należy wykonać tylko w modelach MFC-T930DW / MFC-T935DW.

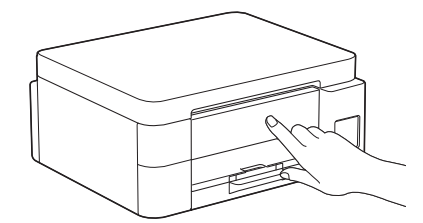

Gdy pojawi się ekran informacji o aktualizowaniu oprogramowania sprzętowego, skonfiguruj ustawienia takich aktualizacji.

## Sprawdź jakość wydruku

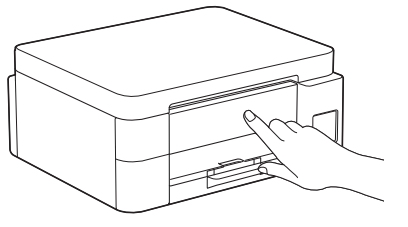

Gdy zakończy się pierwsze czyszczenie systemu atramentu, wydrukuj arkusz sprawdzania jakości drukowania:

DCP-T530DW / DCP-T535DW / DCP-T536DW DCP-T730DW / DCP-T735DW / DCP-T830DW DCP-T835DW

Naciśnij Start.

#### > MFC-T930DW / MFC-T935DW

Naciśnij ▶.

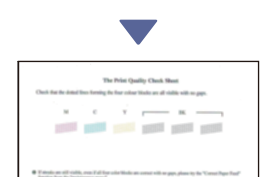

Urządzenie wydrukuje arkusz sprawdzania jakości drukowania.

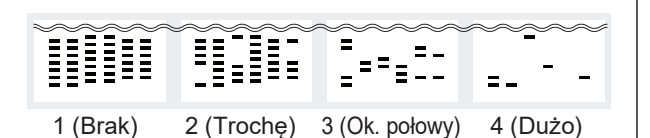

Na wyświetlaczu LCD urządzenia zaznacz grafiki najbardziej przypominające grafiki dla poszczególnych kolorów na arkuszu sprawdzania jakości drukowania i następnie w razie potrzeby ponów procedurę czyszczenia.

# Dostosuj wyrównanie wydruku (zalecane)

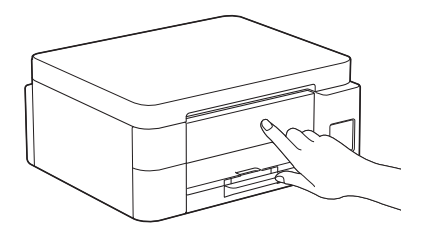

Aby przed rozpoczęciem faktycznego korzystania z urządzenia dostosować wyrównanie druku, wydrukuj arkusz dostosowania:

DCP-T530DW / DCP-T535DW / DCP-T536DW DCP-T730DW / DCP-T735DW / DCP-T830DW DCP-T835DW Gdy zobaczysz komunikat o sprawdzeniu wyrównania, naciśnij przycisk ▲, a następnie wykonuj instrukcje wyświetlane na ekranie LCD.

#### > MFC-T930DW / MFC-T935DW

Gdy zobaczysz komunikat o wyrównaniu papieru, naciśnij przycisk ▶, a następnie wykonuj instrukcje wyświetlane na ekranie LCD.

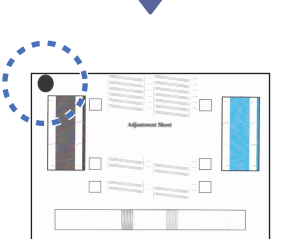

W lewym górnym roku arkusza widać czarne kółko.

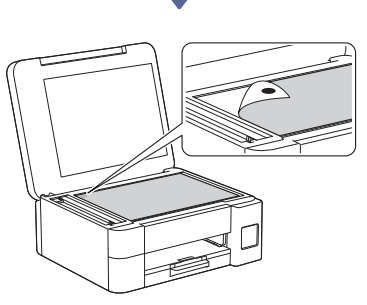

Połóż arkusz dostosowania na szybie skanera zadrukowaną stroną do dołu, pilnując, aby czarne kółko znalazło się w lewym górnym rogu szyby skanera, jak pokazuje ilustracja.

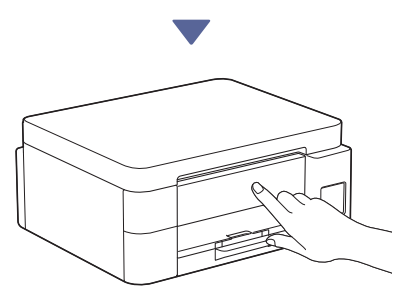

Postępuj zgodnie z instrukcjami dostosowywania wyrównania wyświetlanymi na ekranie LCD. Po zakończeniu usuń arkusz dostosowania z szyby skanera.

Przejdź do następnej kolumny 🔶

## Podłącz komputer lub urządzenie mobilne do drukarki (w razie potrzeby)

Przejdź do podanej witryny internetowej ze swojego komputera lub urządzenia mobilnego albo zeskanuj kod widoczny poniżej i następnie zainstaluj oprogramowanie.

## Q setup.brother.com

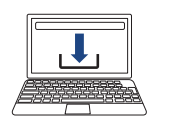

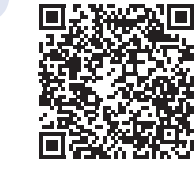

Upewnij się, że drukarka i urządzenie mobilne są połączone z tą samą siecią.

#### INFORMACJA

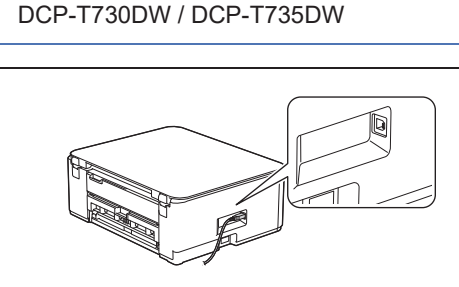

DCP-T530DW / DCP-T535DW / DCP-T536DW

W przypadku połączenia przez USB odszukaj odpowiedni port z boku maszyny, jak widać na ilustracji.

DCP-T830DW / DCP-T835DW / MFC-T930DW MFC-T935DW

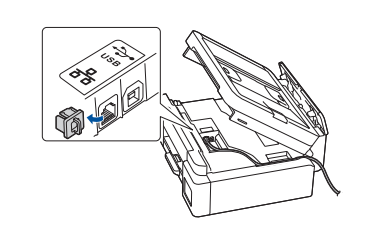

W przypadku podłączenia do sieci przewodowej i korzystania z połączenia USB należy znaleźć odpowiedni port (w zależności od używanego kabla) wewnątrz urządzenia, jak pokazano na ilustracji.

## Konfiguracja zakończona

Teraz możesz drukować i skanować na tym urządzeniu. W razie potrzeby wykonaj kolejne czynności.

#### Ważna uwaga dotycząca bezpieczeństwa w sieci:

Domyślne hasło do zarządzania ustawieniami tego urządzenia znajduje się z tyłu urządzenia i jest oznaczone napisem "Pwd". Zalecamy niezwłoczną zmianę domyślnego hasła w celu ochrony urządzenia przed nieupoważnionym dostępem.

#### Ręczna konfiguracja połączenia bezprzewodowego

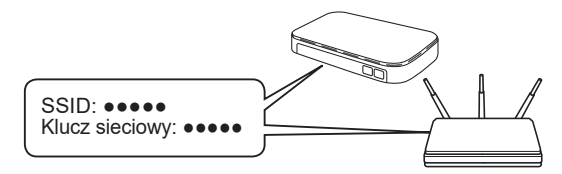

Odnajdź identyfikator SSID (nazwę sieci) i klucz sieciowy (hasło) na etykiecie bezprzewodowego punktu dostępowego/routera.

- DCP-T530DW / DCP-T535DW / DCP-T536DW DCP-T730DW / DCP-T735DW / DCP-T830DW DCP-T835DW
  - 1. W urządzeniu naciśnij przycisk Wi-Fi.
  - 2. Naciśnij przycisk OK i wybierz opcję [Znajdź sieć].

Na ekranie LCD wyświetli się komunikat [WLAN wł.?].

- 3. Naciśnij przycisk ▲ i wybierz opcję [Wł.].
- Wybierz identyfikator SSID (nazwę sieci) punktu dostępowego/routera i wprowadź klucz sieciowy (hasło).

Jeśli nie możesz znaleźć tych informacji, skontaktuj się z administratorem sieci lub z producentem punktu dostępowego/routera bezprzewodowego.

Aby wprowadzić klucz sieciowy (hasło), wybieraj kolejne znaki z listy pokazanej poniżej, przytrzymując lub wielokrotnie naciskając przycisk

▲ albo V:

aAbBcCdDeEfFgGhHiljJkKlLmMnNoOpPqQrRsStT uUvVwWxXyYzZ!?@\$&%#\'"`^|{}[]();:,.~<>=+-\*/ \_1234567890

#### MFC-T930DW / MFC-T935DW

- 1. Przejdź do urządzenia i naciśnij 🐺 na panelu.
- 2. Naciśnij przycisk OK i wybierz opcję [Find Wi-Fi Network (Znajdź sieć Wi-Fi)]. Na ekranie LCD wyświetli się komunikat [Enable WLAN? (Włączyć sieć WLAN?)].
- Naciśnij przycisk ▶ i wybierz opcję Tak.
- Wybierz identyfikator SSID (nazwę sieci) punktu dostępowego/routera i wprowadź klucz sieciowy (hasło).

Jeśli nie możesz znaleźć tych informacji, skontaktuj się z administratorem sieci lub z producentem punktu dostępowego/routera bezprzewodowego.

Więcej informacji zawiera sekcja *Wprowadzanie tekstu* w urządzeniu Brother w Podręczniku Użytkownika Online.

Po pomyślnym przeprowadzeniu konfiguracji połączenia bezprzewodowego na ekranie LCD zostanie wyświetlony komunikat [Connected (Połączony)].

Aby uzyskać szczegółowe informacje na temat urządzenia i specyfikacji produktu, patrz *Podręcznik Użytkownika Online* na stronie support.brother.com/manuals.